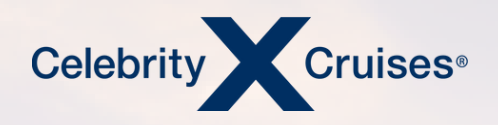

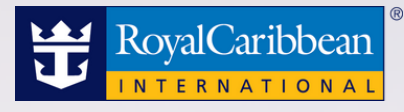

## Flight Finder Air Amend Reservation

bookespresso.com cruisingpower.com

### CRUISING PUWER

ESPRESSC

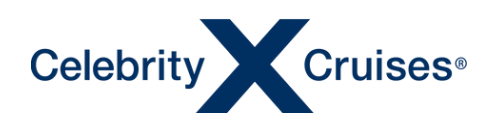

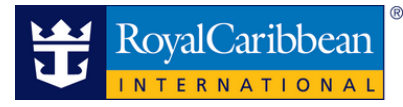

# Flight Finder

Flight Finder is fully loaded with new features that make it easier than ever to take full control of servicing your client's air booking.

Now with just a couple clicks, you can modify and cancel flights, change and add seat selections, manage transfers and more—all at your convenience, all within Flight Finder.

CRUISING**PŮWER**<sup>®</sup>

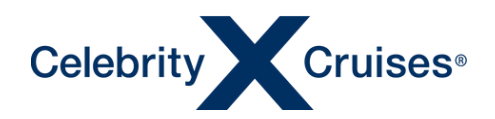

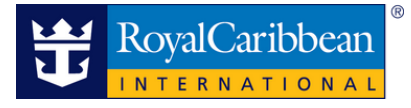

#### **Overview**

Existing flight reservations can now be managed through Flight Finder by entering the cruise booking ID in the **View** or **Modify Flights** field.

After entering the cruise booking ID, press "Enter".

| Book and Manage Cruise Flights<br>Select an option to get started.                  | ×                                                                                            |
|-------------------------------------------------------------------------------------|----------------------------------------------------------------------------------------------|
| Book a New Flight 🤿                                                                 |                                                                                              |
| Book an existing cruise reservation<br>Q Find reservation by booking ID, name, etc. | Book by ship and sail date           Select a ship         DDM/MMYYYY         Search Flights |
| Manage Existing Flights 🕜                                                           |                                                                                              |
| View or Modify Flights Manage flights for an existing cruise reservation            | Q 9831                                                                                       |
|                                                                                     |                                                                                              |

From the Manage Existing Flights screen that will appear, you can either **Review**, **Manage** or **Modify** your clients' flights.

| Manag  | ge Existing Flig                          | nts 🗹 🗴 Exit Air Reservation                                                                                                    | 🖨 Print |
|--------|-------------------------------------------|----------------------------------------------------------------------------------------------------|---------|
| CURREI | NT BOOKING: Booking I                     | D: 9833 Ship: ALLURE OF THE SEAS Sail Date: 01MAR2024                                                                                                    | $\sim$  |
|        | Review<br>Flight Summary                  | Flight Reservation Summary Cancel Flights                                                                                                    |         |
|        | Final Pricing<br>Flight Change Fees       | Confirmation: HZ5OFC Total Price (USD): 744.76<br>Payment Clue by: 17DEC2023                                                                                |         |
|        | Manage<br>Guest Details<br>Seat Selection | Passengers: Monique Pinqu, Samantha Diaz Cruise Reservation: 9833                                                                                           |         |
|        | Special Assistance<br>Transfers           | Flight Details Change Flights                                                                                                    |         |
|        | Request Air Invoice<br>Modify             | Departing Flight View Details GDS Record Locator: DUGDLC Airline Record Locator: HZ5OFC                                                                     |         |
|        | Cancel Flights<br>Change Flights          | Depart (MIA) Miami, FL to (MCO) Orlando, FL                                                                                                    |         |
|        | and the second second                     | Delta Air Lines Flight: 1205 Operated by Delta Air Lines Class: Economy Seats: Confirmed: 18A 18B FLIGHT DATE DEPARTS ARRIVES FLIGHT TIME FLIGHT TYPE CLASS |         |
|        |                                           | 01MAR2024 9:30am 10:41am 1hr 11min Nonstop Economy                                                                                                    |         |

©2023 Celebrity Cruises Inc. Ships' registry: Ecuador and Malta. ©2023 Royal Caribbean Cruises Ltd. Ships' registry: The Bahamas.

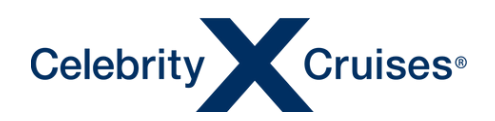

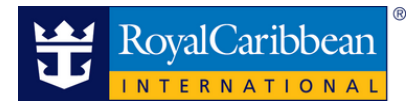

#### **Reviewing Flights**

There are two separate ways to review the flight details depending on what information your clients would like to reviewed.

#### **Flight Summary**

Click "Flight Summary" from the left-hand menu.

This screen shows an overall view of the flights including flight confirmation/record locator, total price, guest (passenger) names, and flight details.

| Manage   | e Existing Flig                           | nts 🗹                                       | 16 94                   | 34                       |                           | × Exit Air Reservation                         | 🖨 Print |
|----------|-------------------------------------------|---------------------------------------------|-------------------------|--------------------------|---------------------------|------------------------------------------------|---------|
| CURREN   | T BOOKING: Booking                        | D: 9833 Ship: ALLURE OF THE SEAS            | Sail Date: 01MAR20      | 24                       |                           |                                                | $\sim$  |
| N.E      | Review<br>Flight Summary                  | Flight Reservation Summary                  |                         |                          |                           | Cancel Flights                                 |         |
|          | Final Pricing<br>Flight Change Fees       | Confirmation: HZ5OF                         | С                       |                          | Total Pr                  | ice (USD): 744.76<br>Payment Due by: 17DEC2023 | all the |
| 5        | Manage<br>Guest Details<br>Seat Selection | Passengers: Monique Pinqu, Samantha Diaz    |                         |                          |                           | Cruise Reservation: 9833                       | Test I  |
| a.e.E    | Special Assistance<br>Transfers           | Flight Details                              |                         |                          |                           | Change Flights                                 |         |
|          | Request Air Invoice<br>Modify             | Departing Flight View Details               |                         | GDS Recor                | rd Locator: DUGDLC Airlin | ne Record Locator: HZ5OFC                      |         |
|          | Cancel Flights<br>Change Flights          | Depart (MIA) Miami, FL to (MCO) Orlando, Fi | L                       |                          |                           |                                                |         |
| S. Aller | an alara tan                              | 🛕 Delta Air Lines Flight: 1205 Opera        | ited by Delta Air Lines | Class: Economy Seats:    | Confirmed: 18A 18B        |                                                |         |
|          |                                           | FLIGHT DATE DEPARTS<br>01MAR2024 9:30am     | ARRIVES<br>10:41am      | FLIGHT TIME<br>1hr 11min | FLIGHT TYPE<br>Nonstop    | CLASS<br>Economy                               |         |

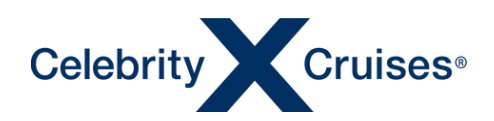

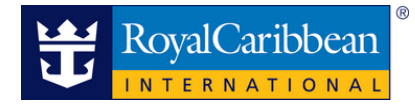

#### **Final Pricing**

Click "Final Pricing" from the left-hand menu.

This screen will show a summary of the financials for all flights associated to the clients within the current cruise reservation.

**NOTE**: If any changes are made that affect the pricing (such as adding transfers), this page will also be displayed to identify the change in the amount due.

| Manag   | Manage Existing Flights 🖉 🔹 Print 🖉                   |                                |                          |                                            |                                     |  |  |  |  |  |
|---------|-------------------------------------------------------|--------------------------------|--------------------------|--------------------------------------------|-------------------------------------|--|--|--|--|--|
| CURRE   | NT BOOKING: Booking                                   | ID: 9833 Ship: ALLURE OF THE S | EAS Sail Date: 01MAR2024 |                                            | ~                                   |  |  |  |  |  |
| 大学      | Review                                                | Final Pricing                  |                          |                                            | ×                                   |  |  |  |  |  |
|         | Final Pricing<br>Flight Change Fees                   | Confirmation: H                | IZ5OFC                   | Total Price (U                             | ISD): 744.76<br>t Due by: 17DEC2023 |  |  |  |  |  |
|         | Manage                                                |                                |                          |                                            |                                     |  |  |  |  |  |
| 1       | Guest Details<br>Seat Selection<br>Special Assistance | Cost Summary                   |                          |                                            | The second                          |  |  |  |  |  |
| 2.5.5   | Transfers<br>Request Air Invoice                      | CHARGES                        | MONIQUE PINQU            | SAMANTHA DIAZ                              | TOTAL                               |  |  |  |  |  |
|         | Modify<br>Cancel Flights                              | Air                            | 302.48                   | 302.48                                     | 604.96                              |  |  |  |  |  |
| i della | Change Flights                                        | Transfer Charges               | 69.90                    | 69.90                                      | 139.80                              |  |  |  |  |  |
|         |                                                       | Charges Total                  | 372.38                   | 372.38                                     | 744.76                              |  |  |  |  |  |
| 1.20    |                                                       |                                |                          | Prices include all taxes and fees, but may | not include baggage fees.           |  |  |  |  |  |
|         |                                                       |                                |                          | 1000                                       |                                     |  |  |  |  |  |
|         |                                                       |                                |                          | Continue                                   | to Flight Summary                   |  |  |  |  |  |

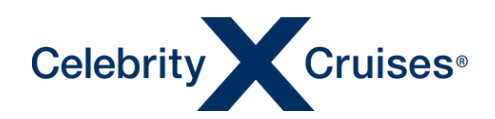

#### **Flight Change Fees**

This page will allow the user to see the standard penalty amounts that might be incurred if the user were to change or cancel flights during certain periods.

**Note:** This page functions as the standard penalty schedule, but actual penalty amounts would be summarized at the time the user either attempted to change or cancel existing flights.

| Manag  | e Existing Fligh                                                   | ts 🗹                                                                                                    |                                                                                                    |                                                  | × Exit Air Reservation |
|--------|--------------------------------------------------------------------|----------------------------------------------------------------------------------------------------|----------------------------------------------------------------------------------------------------|--------------------------------------------------|------------------------|
| CURREN | T BOOKING: Booking ID                                              | : 9833 Ship: ALLURE OF THE SEAS Sail                                                                                                    | Date: 01MAR2024                                                                                                    |                                                  | $\sim$                 |
|        | Review<br>Flight Summary<br>Final Pricing                          | Flight Change/Cancellation<br>Changing or canceling flight reservations may result in<br>schedule below for detailed change and cancellations f                                                              | Additional fees based on the fare type. Please check the fare tees.                                                                                                    | ype of the flights on this reservation and revie | wthe                   |
|        | Flight Change Fees<br>Manage                                       |                                                                                                    | MONIQUE PINQU<br>Refunctable                                                                                                    | SAMANTHA DIAZ<br>Refundesie                      |                        |
| S. C.  | Guest Details<br>Seat Selection<br>Special Assistance<br>Transfers | 08 SEP 2023 - 16 DEC 2023<br>Change or consellation for in (U80)                                                                                                    | 0.00                                                                                                    | 0.00                                             |                        |
|        | Request Air Invoice<br>Modify<br>Cancel Flights<br>Change Flights  | 17 DEC 2023<br>Feefs remarked or anatolisticas is (USD)<br>on an after this case                                                                                                    | 200.00<br>- alt service frees                                                                                                    | 200.00<br>• alitervice/fees                      |                        |
|        |                                                                    | Refundable airfare not subject to change and/or cancellation fe<br>any deviations to standard air offerings (i.e., early ticketing afte<br>cancels or mootfles their cruise booking, cancellation and/or cha | es for standard routes and available options. If your client has requested<br>mate gateways, filight times and/or other ceviations), or otherwise<br>inge fees may apply. Such fees vary by airline. | Continue to Flight Summary                       |                        |

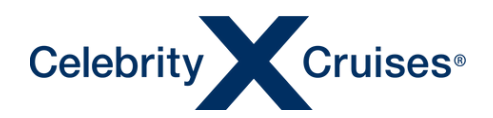

#### Manage Flights

Within the Manage section, the user has the option to view the guest details, change or select seat assignments, add, or update any special assistance requests, add or remove transfers, as well as request an air invoice.

#### **Guest Details**

Click "Guest Details" from the left-hand menu.

- Names, dates of birth, and gender are view-only and cannot be modified from Flight Finder.
- Passport information, Frequent Flyer number(s), and Redress/Known Traveler numbers can be updated from this screen.

| KING: Booking IE                      | D: 9833 Ship: ALLURE OF THE S                                                                                                    | NULL TO MEDINE L                                                                                                    |                                                                                                    |                                                                                                    |                                                                                                    |
|---------------------------------------|----------------------------------------------------------------------------------------------------|----------------------------------------------------------------------------------------------------|----------------------------------------------------------------------------------------------------|----------------------------------------------------------------------------------------------------|----------------------------------------------------------------------------------------------------|
| A REAL PROPERTY OF                    |                                                                                                    | EAS Sail Date: 01MAR2024                                                                                                    | North Control of Control of Contr |                                                                                                    | ~                                                                                                    |
| 2W                                    | Guest Details                                                                                                    |                                                                                                    |                                                                                                    |                                                                                                    |                                                                                                    |
| : Summary<br>Pricing<br>: Change Fees | Passenger 1 - MONIQUE PINQU                                                                                                    |                                                                                                    |                                                                                                    |                                                                                                    | 12                                                                                                    |
| age                                   | FIRST NAME                                                                                                    | MIDDLE NAME                                                                                                    | LAST NAME                                                                                                    | DATE OF BIRTH                                                                                                    |                                                                                                    |
| Details                               | MONIQUE                                                                                                    |                                                                                                    | PINQU                                                                                                    | 16MAY1989                                                                                                    | TEL                                                                                                    |
| al Assistance<br>fers                 | GENDER                                                                                                    |                                                                                                    |                                                                                                    |                                                                                                    |                                                                                                    |
| est Air Invoice                       | Female                                                                                                    |                                                                                                    |                                                                                                    |                                                                                                    | -                                                                                                    |
| i <b>fy</b><br>el Flights             | CARRIER SELECT                                                                                                    | FREQUENT FLYER#                                                                                                    |                                                                                                    |                                                                                                    | _                                                                                                    |
| ge Flights                            | Select V                                                                                                    | Please enter                                                                                                    | <b>0</b>                                                                                                    |                                                                                                    |                                                                                                    |
|                                       | ✓ Add Additional Frequent Flyer Carr                                                                                                   | ier                                                                                                    |                                                                                                    |                                                                                                    |                                                                                                    |
|                                       | REDRESS# ①                                                                                                    | KNOWN TRAVELER#                                                                                                    |                                                                                                    |                                                                                                    |                                                                                                    |
|                                       |                                                                                                    |                                                                                                    |                                                                                                    |                                                                                                    |                                                                                                    |
|                                       | PASSPORT#                                                                                                    | EXPIRATION DATE                                                                                                    | COUNTRY OF ISSUANCE                                                                                                    | NATIONALITY                                                                                                    |                                                                                                    |
|                                       |                                                                                                    | DDMMMYYYY                                                                                                    | Select 🗸                                                                                                    | Select                                                                                                    | ~                                                                                                    |
|                                       | Pricing<br>Change Fees<br>age<br>t Details<br>selection<br>al Assistance<br>fers<br>est Air Invoice<br>ify<br>el Flights<br>ge Flights | Adminustry     Pricing:       Change Fees     Passenger 1 - MONIQUE PINQU       iDetails     MONIQUE       ielection     GENDER       fers     Ermale       ify     CARRIER SELECT       ge Flights     Select       ge Flights     Select       PASSPORT#     PASSPORT# | Additional Frequent Plyce Carrier REDRESSE  Passport# Passport# Pa | Additional Frequent Plyer Carrier   Rebrind Big   Carrier Select   If y   ef Flights   ge Flights   Select   V   Add Additional Frequent Plyer Carrier   ReDRESSE   Image Select   Please enter   Image Select   Please enter     Passport#   Expression   Passport#   Expression   DDMMMYYYY   Select     DDMMMYYYY | Additional Frequent Pyer Carrier REDRESSE   Passenor 1 - MONIQUE PINQU  FIRST NAME  Passenger 1 - MONIQUE PINQU  FIRST NAME  MIDDLE NAME  LAST NAME  DATE OF BIRTH  MONIQUE  FIRST NAME  MONIQUE  FIRST NAME  GENDER  FIRST  FIRST SELECT  FIREQUENT FLYER#  FIRST FIREQUENT FLYER#  FIRST FIREQUENT FLYER#  FIRST NAME  FIRST SELECT  FIREQUENT FLYER#  FIRST SELECT  FIREQUENT FLYER#  FIRST SELECT  FIREQUENT FIREQUENT FIR |

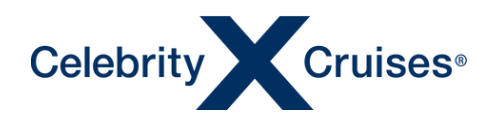

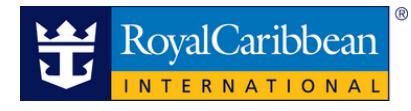

#### **Seat Selection**

Click "Seat Selection" from the left-hand menu.

| Manage Existing Flights 🗹             |                                                                   |                                                                                                    | 🗴 Exit.Air Reservation 🔮 Print |
|---------------------------------------|-------------------------------------------------------------------|----------------------------------------------------------------------------------------------------|--------------------------------|
| CURRENT BOOKING: Booking ID: 9833 Shi | p: ALLURE OF THE SEAS                                             | Sail Date: 01MAR2024                                                                                                    | ~                              |
| Notice La Cont                        | Review                                                            | Flight Reservation Summary Carcel Flights                                                                                                    |                                |
|                                       | Final Pricing Flight Change Fees                                  | Confirmation: HZ5OFC Total Price (USD): 744.76                                                                                                    |                                |
| C. all the                            | Manage<br>Guest Details                                           | Passengers: Monique Pinqu, Samantha Diaz Cruise Reservation: 1983                                                                                                    |                                |
| AND CONSTRUCT                         | Special Assistance<br>Transfers                                   | Flight Details Owner Fights                                                                                                    |                                |
|                                       | Request Air Invoice<br>Modify<br>Cancel Flights<br>Change Flights | Departing Flight View Details GDS Record Locator: DUGDLC Antine Record Locator: HZ3OFC Depart (MIA) Miami, FL to (MCO) Orlando, FL                                                                                                    |                                |
|                                       |                                                                   | Delta Air Lines Flight: 1205 Operated by Delta Air Lines Class: Economy Seats: Confirmed: 18A:18B FUGHT DATE DERARTS ARRIVES FLIGHT TIME FLIGHT TYPE CLASS 01MAR2024 9:30am 10:41am Inr 11min Nonstop Economy                                                                                                    |                                |
|                                       |                                                                   | Returning Flight         View Details         GDS Record Locator:         DUGDLC         Airline Record Locator:         HZSOFC           Depart (MCO) Orlando, FL to (MIA) Miami, FL         Airline         Flight:         1000 Orlando, FL to (MIA) Miami, FL           Deta Air Lines         Flight:         1000 Orlando, FL to (MIA) Miami, FL         Flight:         1000 Orlando, FL to (MIA) Miami, FL |                                |
|                                       |                                                                   | FIGHT DATE DEPARTS ARRIVES FLIGHT TIME FLIGHT TYPE CLASS<br>04MAR2024 \$00pm 6:03pm 1hr 3min Nonstop Economy                                                                                                    |                                |

Users can select or modify the guest's seat assignments.

- Tabs at the top of the Select Seats column alternate between departing and returning flights.
- Clicking on an available seat in the right column will select that seat for the specific guest.

| ENT BOOKING: Booking ID: 9833 Ship: ALLURE OF THE SEAS Sail Date: 01M/                                                                                                    | 4 |      |  |  |
|----------------------------------------------------------------------------------------------------|---|------|--|--|
| All BOOKING:       Booking to 7953       Ballpi ALLUKE OF THE SEAS       Sall Date: OTAX         Select Seats (optional)       Image: Selectors       Returning         Departing       Returning         Departing       Returning         Departing       Returning         Departing       Returning         Departing       Returning         Departing       Returning         Departing       Returning         Departing       Returning         Departing       Returning         Departing       Returning         Departing       Returning         Departing       Returning         Departing       Returning         Departing       All Bud at the secons         Departing       Returning         Departing       Returning         Departing       Returning         Departing       Returning         Dispect at a pototional result       All Bud at the secons         Dispect at a pototional result       Secons         Departed biological       Departed biological Cost         Departed biological biological cost       Departed biological cost         Departed biological biological cost       Depare         Dispect at |   | 10my |  |  |

©2023 Celebrity Cruises Inc. Ships' registry: Ecuador and Malta. ©2023 Royal Caribbean Cruises Ltd. Ships' registry: The Bahamas.

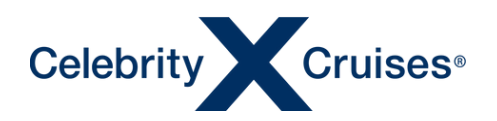

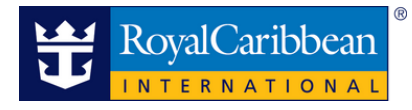

#### **Special Assistance**

Click "Special Assistance" from the left-hand menu

| Manage Existing Flig                                  | ghts 🗹                             | LE HE CO                |                     | 1. 1. 1.      | × Exit Air Reservation |
|-------------------------------------------------------|------------------------------------|-------------------------|---------------------|---------------|------------------------|
| CURRENT BOOKING: Booking                              | gID: 9833 Ship: ALLURE OF THE S    | EAS Sail Date: 01MAR202 | 4                   |               | ~                      |
| Review                                                | Guest Details                      |                         |                     |               |                        |
| Flight Summary<br>Final Pricing<br>Flight Change Fees | Passenger 1 - MONIQUE PINQU        |                         |                     |               | 11.13).                |
| Manage                                                | FIRST NAME                         | MIDDLE NAME             | LAST NAME           | DATE OF BIRTH |                        |
| Guest Details<br>Seat Selection                       | MONIQUE                            |                         | PINQU               | 16MAY1989     | (Etch)                 |
| Special Assistance<br>Transfers                       | GENDER                             |                         |                     |               |                        |
| Request Air Invoice                                   | Female                             |                         |                     |               | the second second      |
| Modify<br>Cancel Flights                              | CARRIER SELECT                     | FREQUENT FLYER#         |                     |               | _                      |
| Change Flights                                        | Select 🗸                           | Please enter            | <b>0</b>            |               |                        |
| and the second second                                 | Add Additional Frequent Flyer Carr | rier                    |                     |               |                        |
|                                                       | REDRESS#                           | KNOWN TRAVELER#         |                     |               |                        |
| Wards of Street Street Street                         |                                    |                         | _                   |               |                        |
|                                                       | PASSPORT#                          | EXPIRATION DATE         | COUNTRY OF ISSUANCE | NATIONALITY   |                        |
|                                                       |                                    | DDMMMYYYY               | Select 🗸            | Select        | ~                      |
|                                                       |                                    |                         |                     |               |                        |

- Click the box(es) to add or remove checkmarks next to each special assistance item that is needed by each guest.
- Once the modifications have been made click "Add" to complete the process.

| Manage Existin   | g Flights 🕜                                    |                      |               |               |     | × Ext Ar Reservation |
|------------------|------------------------------------------------|----------------------|---------------|---------------|-----|----------------------|
| CURRENT BOOKING: | Booking ID: 9833 Ship: ALLURE OF THE SEAS      | Sail Date: 01MAR2024 | ane de la     |               |     | ~                    |
|                  | Special Assistance                             |                      |               |               | ×   |                      |
|                  | түре                                           | Г                    | MONIQUE PINQU | SAMANTHA DIAZ |     | and the              |
|                  | Blind:Advice Only: No Special Assistance       |                      |               |               |     | 1 ANY                |
|                  | Deaf:Advice Only: No Special Assistance        |                      |               |               |     |                      |
|                  | Wheelchair Required All The Way To Seat        |                      |               |               |     |                      |
|                  | Wheelchair Required For Ramp/Distance          |                      |               |               |     |                      |
|                  | Wheelchair Required For Airport/Aircraftstairs |                      |               |               |     |                      |
|                  | Wheelchair Required On Board Aircraft          |                      |               |               |     |                      |
|                  |                                                |                      |               |               | Aas |                      |

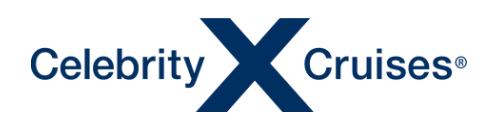

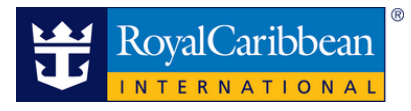

#### **Transfers**

Click "Transfers" from the left-hand menu.

| Mana | ge Existing Flig                                      | hts 🗹                   |                  |                      |                   |                 | × Exit Air Reservation                                                                                                    |
|------|-------------------------------------------------------|-------------------------|------------------|----------------------|-------------------|-----------------|----------------------------------------------------------------------------------------------------|
| CURR | ENT BOOKING: Booking                                  | D: 9833 Ship: ALLURE    | OF THE SEAS      | Sail Date: 01MAR2024 | Lange Contraction |                 | $\sim$                                                                                                    |
|      | Review                                                | Guest Details           | 29 97 J          |                      |                   |                 |                                                                                                    |
|      | Flight Summary<br>Final Pricing<br>Flight Change Fees | Passenger 1 - MONIQU    | E PINQU          |                      |                   |                 |                                                                                                    |
|      | Manage                                                | FIRST NAME              | ,                | MIDDLE NAME          | LAST NAME         | DATE OF BIRTH   | and the second second se |
|      | Guest Details<br>Seat Selection                       | MONIQUE                 |                  |                      | PINQU             | 16MAY1989       | The second                                                                                                    |
|      | Special Assistance<br>Transfers                       | GENDER                  |                  |                      |                   |                 |                                                                                                    |
|      | Request Air Invoice                                   | Female                  |                  |                      |                   |                 | 100 m                                                                                                    |
|      | Modify<br>Cancel Flights                              | CARRIER SELECT          |                  | FREQUENT FLYER#      |                   |                 | _                                                                                                    |
|      | Change Flights                                        | Select                  | ~                | Please enter         | <b>Ü</b>          |                 |                                                                                                    |
|      | and the case                                          | V Add Additional Freque | nt Flyer Carrier |                      |                   |                 |                                                                                                    |
|      |                                                       | REDRESS# ()             |                  | KNOWN TRAVELER#      |                   |                 |                                                                                                    |
|      |                                                       | PASSPORT#               |                  | EXPIRATION DATE      | COUNTRY OF ISSUAL | NCE NATIONALITY |                                                                                                    |
|      |                                                       |                         |                  | DDMMMYYYY            | Select            | ✓ Select        | ~                                                                                                    |

View transfers being held by the clients or select the guests that will be using the Transfer Services.

- The "All" tab will allow you to select all the transfers available.
- "Arrival" tab will only show the arrival transfers.
- "Departure" tab will only show the departure transfers.
- "Roundtrip" tab will only show the round-trip transfers.

Select the guests based on the transfer they would like to book.

• Select the transfer per guest or click under "Add for all guest" to add the transfer to all guest with just one click.

Lastly click "Add" to add the transfers to the reservation.

| Transfers (o                                | optional)              |                          |                |                       |               | ×             |
|---------------------------------------------|------------------------|--------------------------|----------------|-----------------------|---------------|---------------|
| All (3)<br>FIND BY CIT                      | Arrival (1)            | Departure (1)            | Roundtrip (1)  |                       |               |               |
| TRANSFER<br>DESCRIPTION                     | ARRIVAL CITY &<br>TIME | DEPARTURE CITY<br>& TIME | PRICE<br>(USD) | ADD FOR ALL<br>GUESTS | MONIQUE PINQU | SAMANTHA DIAZ |
| R/T - MCO A/P<br>ARRIVE / MCO<br>A/P DEPART | (MCO) MCO,<br>12:00    | (MCO) MCO,<br>13:00      | 69.90          |                       |               | ~             |
| ARRIVAL -<br>ORLANDO<br>AIRPORT             | (MCO) MCO,<br>12:00    |                          | 34.95          |                       |               |               |
| DEPARTURE -<br>ORLANDO<br>AIRPORT           |                        | (MCO) MCO,<br>13:00      | 34.95          |                       |               |               |
|                                             |                        |                          |                |                       |               |               |
|                                             |                        |                          |                |                       |               | Add           |

©2023 Celebrity Cruises Inc. Ships' registry: Ecuador and Malta. ©2023 Royal Caribbean Cruises Ltd. Ships' registry: The Bahamas.

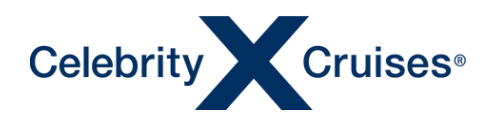

Once added, the transfer information will appear in the bottom of the screen under the transfer tab.

| NAME          | ARRIVAL CITY & TIME     | DEPARTURE CITY & TIME   | PRICE<br>(USD) | DELETE |
|---------------|-------------------------|-------------------------|----------------|--------|
| SAMANTHA DIAZ | (MCO) ORLANDO, FL 12:00 | (MCO) ORLANDO, FL 13:00 | 69.90          | Ŧ      |
| MONIQUE PINQU | (MCO) MCO, 12:00        |                         | 34.95          | Û      |
|               |                         |                         |                |        |

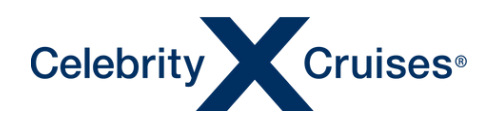

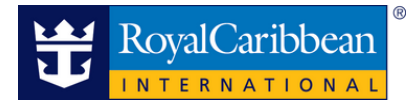

#### **Request Air Invoice**

Click "Request Air Invoice from the left-hand menu.

| CURRENT BOOKING: Booking ID: 9833 Ship: ALLURE OF THE SEAS Sail Date: 01MAR2024        | ~              |
|----------------------------------------------------------------------------------------|----------------|
| Review Guest Details                                                                   |                |
| Flight Summary Final Pricing Flight Change Fees Passenger 1 - MONIQUE PINQU            | - 19 J         |
| Manage FIRST NAME MIDDLE NAME LAST NAME DATE OF BIRTH                                  | and the second |
| Guest Details         MONIQUE         PINQU         16MAY1989           Seat Selection | (EA)           |
| Special Assistance GENDER                                                              |                |
| Request Air Invoice Female                                                             | E.c.m.d        |
| Modify         CARRIER SELECT         FREQUENT FLYER#                                  | _              |
| Change Flights Select V Please enter                                                   |                |
| Add Additional Frequent Flyer Carrier  REDRESS#      KNOWN TRAVELER#                   |                |
| PASSPORT# EXPIRATION DATE COUNTRY OF ISSUANCE NATIONALITY DDMMMYYYY Select Select      | _ <b>`</b>     |

Enter the email address where the confirmation should be sent. Click "Send Invoice" for the invoice to be sent.

| Manage Existing Flights 🗹                                                                                                    |      | × Exit Ar Reservation |
|----------------------------------------------------------------------------------------------------|------|-----------------------|
| CURRENT BOOKING: Booking - College College | ×    |                       |
| Request Air Invoice                                                                                                    |      |                       |
| To request an Air Invoice for the flights associated to guests in this cruise reservation, please provide the recipient e-mail address and click the 'Send Invoice' button. Note:<br>if guests within this cruise reservation have different flights, individual invoices will be sent for each flight.<br>RECIPIENT EMAIL ADDRESS<br>myemail@address.com                                                                                                    |      |                       |
| Send Invoice                                                                                                    |      |                       |
| Select V Please enter                                                                                                    | EDGE |                       |

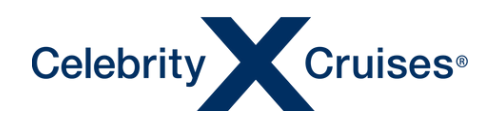

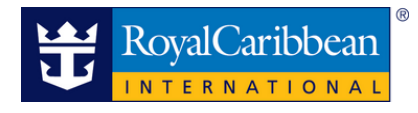

#### **Modify Flights**

Users will have the ability to cancel their client's flight directly from the Modify section of Flight Finder.

#### **Cancel Flights**

Click "Cancel Flights" from the left-hand menu.

Click the box in the "Select Guests" column next to any guest who needs to cancel their flight. Click "Continue".

| Sec.          | A PRIME PRIME AND                         | 100 000 000 000 000 000 000 000 000 000                                    | Constitution and the                                                                      | STATES OF STATES                                                                     |                                                            |
|---------------|-------------------------------------------|----------------------------------------------------------------------------|-------------------------------------------------------------------------------------------|--------------------------------------------------------------------------------------|------------------------------------------------------------|
|               | Review                                    | Cancel Flights                                                             |                                                                                           |                                                                                      |                                                            |
| Final Pricing |                                           | 0                                                                          | You are about to cancel FLIGHT re                                                         | eservations for the selected guests.                                                 |                                                            |
|               | Manage<br>Guest Details<br>Seat Selection | Please select the guests you would<br>will not cancel their cruise booking | like to cancel FLIGHT reservations from th<br>(s). If you need to cancel, or make changes | he list below. Please note that canceling<br>to the cruise booking(s) please use the | your clients' air reservations<br>ESPRESSO booking engine. |
|               | Special Assistance<br>Transfers           | GUEST NAME                                                                 | DEP. GATEWAY                                                                              | FLIGHT LOCATOR                                                                       | SELECT GUESTS                                              |
|               | Request Air Invoice                       | MONIQUE PINQU                                                              | MIA<br>Miami                                                                              | HZ50FC                                                                               |                                                            |
|               | Modify<br>Cancel Flights                  | SAMANTHA DIAZ                                                              | MIA<br>Miami                                                                              | HZ50FC                                                                               |                                                            |

From the Cancel Flights pop-up screen, click Yes, Proceed with Cancellation.

| Welcome, 1 | Cancel Flights                            |                                                             |                                                                                                 |                                                                           | ×                                                                            | Rojak |
|------------|-------------------------------------------|-------------------------------------------------------------|-------------------------------------------------------------------------------------------------|---------------------------------------------------------------------------|------------------------------------------------------------------------------|-------|
| CURI       |                                           | A                                                           | re you sure you want to                                                                         | cancel?                                                                   |                                                                              |       |
|            |                                           |                                                             |                                                                                                 | No, Not Right Now                                                         | Yes, Proceed with Cancellation                                               |       |
|            | Manage<br>Guest Details<br>Seat Selection | Please select the guests you not cancel their cruise bookin | would like to cancel FEIGH I reservations fro<br>g(s). If you need to cancel, or make changes t | m the list below. Please note that is to the cruise booking(s) please use | anceling your clients' air reservations will<br>the ESPRESSO booking engine. |       |

**NOTE**: If the user decides not to proceed with the flight cancellation, they would click "No, Not Right Now" to return to the previous screen.

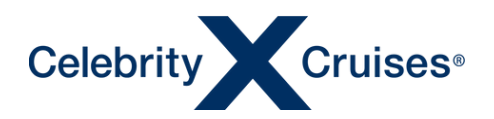

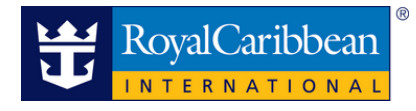

#### **Change Flights**

Click "Change Flights" from the left-hand menu. Select the clients and click on "Continue"

| Manage      | Existing Fli                             |                                                                                                   | SEAS Sail Date: 01MAR2024                                                                 | No. sett                                                                         | × Exit Air Reservation                             |
|-------------|------------------------------------------|---------------------------------------------------------------------------------------------------|-------------------------------------------------------------------------------------------|----------------------------------------------------------------------------------|----------------------------------------------------|
| R           | leview                                   | Change Flights                                                                                    | n ya aktoreta estad                                                                       | Malagener of Herlin 1925                                                         |                                                    |
| F           | inal Pricing<br>light Change Fees        | 0                                                                                                 | You are about to change FLIGHT re                                                         | servations for the selected guests.                                              |                                                    |
| -<br>M<br>G | fanage<br>iuest Details<br>eat Selection | Please select the guests you would li<br>reservation, all guests with the same<br>booking engine. | ike to change FLIGHT reservations for fro<br>flights will also be changed. If you need to | m the list below. When changing FLIGH<br>o make changes to the cruise booking(s) | TS for guests on this<br>, please use the ESPRESSO |
| S           | pecial Assistance<br>ransfers            | GUEST NAME                                                                                        | DEP. GATEWAY                                                                              | FLIGHT LOCATOR                                                                   | SELECT GUESTS                                      |
| R<br>       | Addify                                   | MONIQUE PINQU                                                                                     | MIA<br>Miami                                                                              | HZ5OFC                                                                           |                                                    |
|             | ancel Flights<br>hange Flights           | SAMANTHA DIAZ                                                                                     | MIA<br>Miami                                                                              | HZ5OFC                                                                           |                                                    |
|             |                                          |                                                                                                   | a and a start of the                                                                      | Ignore Ch                                                                        | ange Continue                                      |

Search for the new desired flights. Number of passengers and the names will appear on the top of the page. The search will be done for all the passengers previously selected.

| ← Return to Guest Select                                      | ion     |   |  |  |  |  |  |
|---------------------------------------------------------------|---------|---|--|--|--|--|--|
| NUMBER OF PASSENGERS                                          | 2 ~     | _ |  |  |  |  |  |
| Booking for Passenger(s) 2 of 2: Monique Pinqu, Samantha Diaz |         |   |  |  |  |  |  |
| TRIP TYPE                                                     |         | _ |  |  |  |  |  |
| Roundtrip                                                     | One Way |   |  |  |  |  |  |

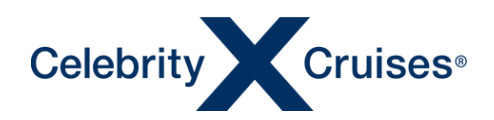

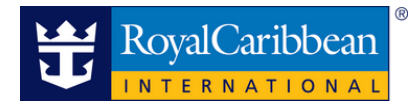

#### **Change Flights**

Enter the desired Departure and Return details.

- Add airport information airport for departure and arrival.
- Arriving on / Departing on the date of travel.
- Arrive by / Departing after the time of travel.

Click "View Available Flights" to start search.

| FLYING FROM                                       |   | FLYING TO                                         |        |
|---------------------------------------------------|---|---------------------------------------------------|--------|
| (MIA) Miami, FL - Miami International Airport     |   | (MCO) Orlando, FL - Orlando International Airport |        |
| ARRIVING ON                                       |   | ARRIVE BY                                         |        |
| 01MAR2024                                         | i | 12:00 PM                                          | $\sim$ |
| Depart no earlier than: 01:00 PM                  |   | FLYING TO                                         |        |
| (MCO) Orlando, FL - Orlando International Airport |   | (MIA) Miami, FL - Miami International Airport     |        |
|                                                   |   | DEPARTING AFTER                                   |        |
| DEPARTING ON                                      |   |                                                   |        |

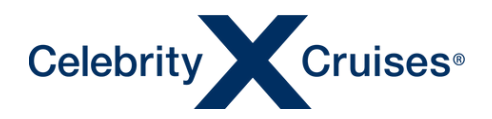

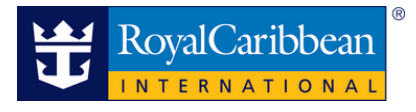

Once the new search starts, the current flight information will appear at the top of the screen. Click "Show Details" to view full details of previous flights.

| Bo      | Book and Manage Cruise Flights 🛒 🔹 Exit Current Booking |                                       |                          |                              |                            |                           |                        |                             |                  |
|---------|---------------------------------------------------------|---------------------------------------|--------------------------|------------------------------|----------------------------|---------------------------|------------------------|-----------------------------|------------------|
| 1       | Search Flights                                          | 2 Ch                                  | oose Flights             |                              | - 3 Guest Details          |                           | - 4 Select Sea         | ts —                        | —5 Review & Book |
|         | CURRENT BOOKING:                                        | Booking ID: 9833                      | Ship: ALLURE C           | OF THE SEAS                  | Sail Date: 01MAR20         | 024                       |                        |                             | $\sim$           |
|         | Current Flight for Passengers: Monique                  | Pinqu, Samantha Diaz                  |                          |                              |                            |                           |                        |                             |                  |
|         | Departs (MIA) Miami.                                    | FL to (MCO) Orlando, FL               | FLIGHT DATE<br>01MAR2024 | DEPARTS<br>9:30am            | ARRIVES                    | FLIGHT TIME               | FLIGHT TYPE            | CLASS                       |                  |
|         | Returns (MCO) Orland                                    | do, FL to (MIA) Miami, FL             | FLIGHT DATE<br>04MAR2024 | DEPARTS<br>5:00pm            | ARRIVES<br>6:03pm          | FLIGHT TIME<br>1hr 3min   | FLIGHT TYPE<br>Nonstop | CLASS<br>Economy            |                  |
|         | Current Flight Total (USD): 60                          | )4.96                                 |                          |                              |                            |                           |                        |                             | Show Details 🗸   |
| and the | Select Departing Flight                                 |                                       |                          |                              |                            |                           |                        |                             |                  |
|         | DEPARTURE FLIGHT                                        | FLYING FROM<br>(MIA) Miami, FL - Miai | ni International Airp    | FLYING TO<br>(MCO) Orlando,  | FL - Orlando Internationa  | ARRIVING ON<br>01MAR2024  | Ē                      | ARRIVE BY<br>12:00 PM       | ~                |
|         | RETURNING FLIGHT                                        | FLYING FROM<br>(MCO) Orlando, FL - C  | Orlando Internationa     | FLYING TO<br>(MIA) Miami, FL | - Miami International Airp | DEPARTING ON<br>04MAR2024 | <u> </u>               | DEPARTING AFTER<br>01:00 PM | ~                |
|         |                                                         |                                       |                          |                              |                            |                           |                        |                             | Update Search    |
|         | ✓ Advance Search                                        |                                       |                          |                              |                            |                           |                        |                             |                  |

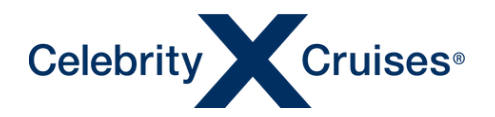

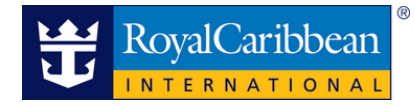

Available flights will be displayed at the bottom of the screen.

#### Once a flight has been found, continue with the FlightFinder booking process.

| (MIA) Miami, FL to                  | (MCO) Orland               | o, FL                                                                                                    |                                                                                                    |                |                        |
|-------------------------------------|----------------------------|----------------------------------------------------------------------------------------------------|----------------------------------------------------------------------------------------------------|----------------|------------------------|
| SORT BY<br>Lowest Price             | ~                          | FLIGHT DATE 0<br>9:30am                                                                                           | 1MAR2024                                                                                                |                | Thr 11min Nonstop      |
| PRICE                               |                            | (MIA)<br>Miami, FL                                                                                                | Muk                                                                                                    |                | (MCO)<br>Orlando, FL   |
| 0                                   | 0                          | Dalla Alal lass / Ellaha 1005                                                                                     | Operated by Dalka Ala Linea                                                                             |                |                        |
| STOPS                               |                            | ADULI PARE                                                                                                    | DELTA COMFORT PLUS                                                                                      | BUSINESS CLASS | FIRST CLASS (j)        |
| FARE TYPE                           |                            | 302.48 USD                                                                                                    | 331.28 USD                                                                                              |                | 398.48 USD             |
| Refundable                          |                            | Refundable - Pay Later                                                                                            | Refundable - Pay Later                                                                                  | Unavailable    | Refundable - Pay Later |
| PACCACE                             |                            | 💋 0 Checked Bags                                                                                                  | 0 Checked Bags                                                                                          |                | 2 Checked Bags         |
| Checked Bag(s)                      | • 0 •                      | Note: Some cabin classes may not be availa<br>Amenibles: Amenibles may vary on one, or n<br>for more information. | ole on all segments of the flight. In-Flight<br>loore segments of the flight. Check cabin class details |                | イロロ水水                  |
| Economy Premium Economy Eirst Class | 302.48<br>331.28<br>398.48 | ✓ Flight & Baggage Details   Far                                                                                  | e Rules & Restrictions                                                                                  |                |                        |